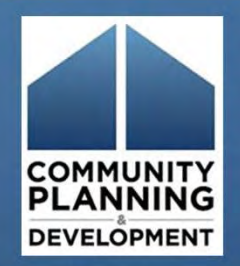

#### YHDP Round 3 New Project Application May 6, 2020 Lena McGinn, ICF Jen Best, ICF

#### Introduction

- Learning Objectives:
  - Navigate to the project application in *e-snaps*
  - Complete the application formlets (i.e., screens)
  - Submit the project application
- Communication during WebEx
  - Use the chat box

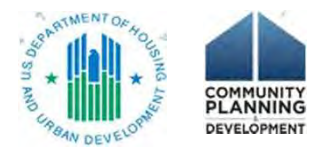

#### Agenda

- Overview of application deadlines
- Video: Accessing the Project Application
- Application requirements
- Submit the application

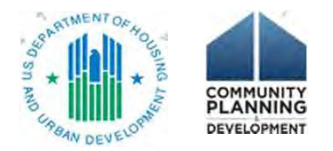

### Overview of Application Deadlines

| Deadline              | Action                                                                               |
|-----------------------|--------------------------------------------------------------------------------------|
| Rolling               | Submit applications                                                                  |
| May 15, 2020 for UFAs | Final date to submit application to ensure a July 1 start date                       |
| July 1, 2020          | Final date to submit application to receive funds in FY 2020 funding cycle (9/30/20) |

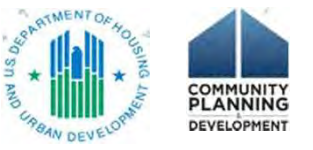

#### Resources

- Coc Program interim rule <a href="https://www.hudexchange.info/resource/2033/hearth-coc-program-interim-rule/">https://www.hudexchange.info/resource/2033/hearth-coc-program-interim-rule/</a>
- YHDP Application Resources page:

https://www.hudexchange.info/programs/yhdp/fy-2018-yhdp-application-resources/

- FY 2018 YHDP NOFA
- YHDP R3 New Project Application HUD Detailed Instructions
- YHDP R3 New Project Application Navigational Guide
- e-snaps resources page: <u>https://www.hudexchange.info/programs/e-snaps/</u>
- Your TA Provider
- HUD Exchange AAQ *e-snaps* https://www.hudexchange.info/program-support/my-question/

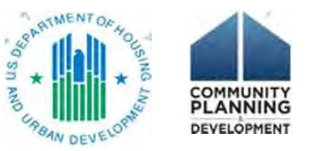

#### Video

Accessing the Project Application in e-snaps

Access it from the HUD Exchange:

FY 2018 YHDP Application Resources page

https://www.hudexchange.info/programs/yhdp/fy-2018yhdp-application-resources/

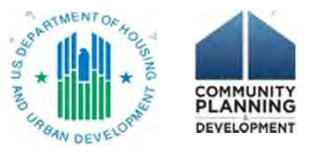

#### Part 1: SF-424

#### • HUD form SF-424

 Complete in its entirety prior to seeing the remainder of the application

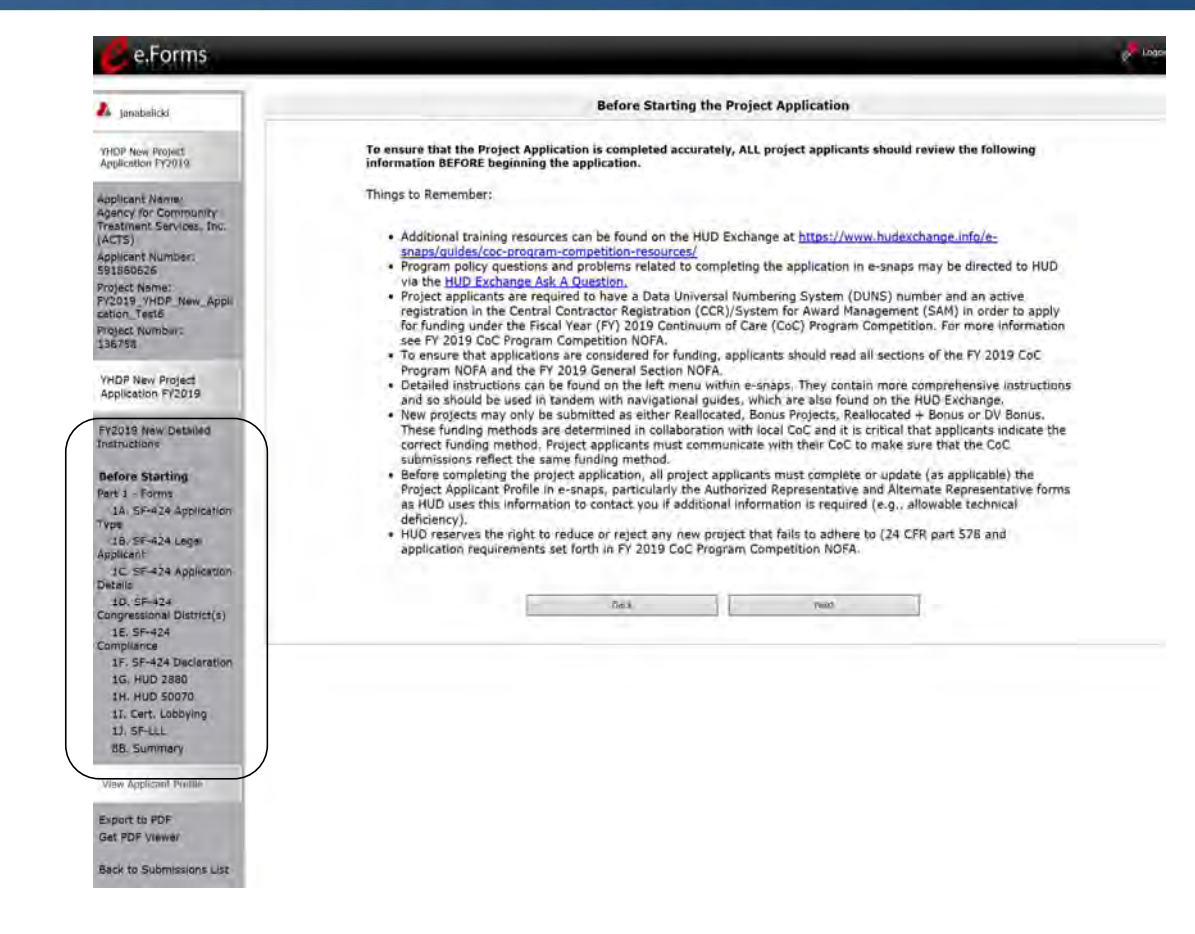

#### Part 1: SF-424

- Pre-populated data from the Applicant Profile
  - Errors corrected in the Applicant Profile (e-snaps resource: <u>Putting the Applicant</u> <u>Profile in Edit-Mode</u>)

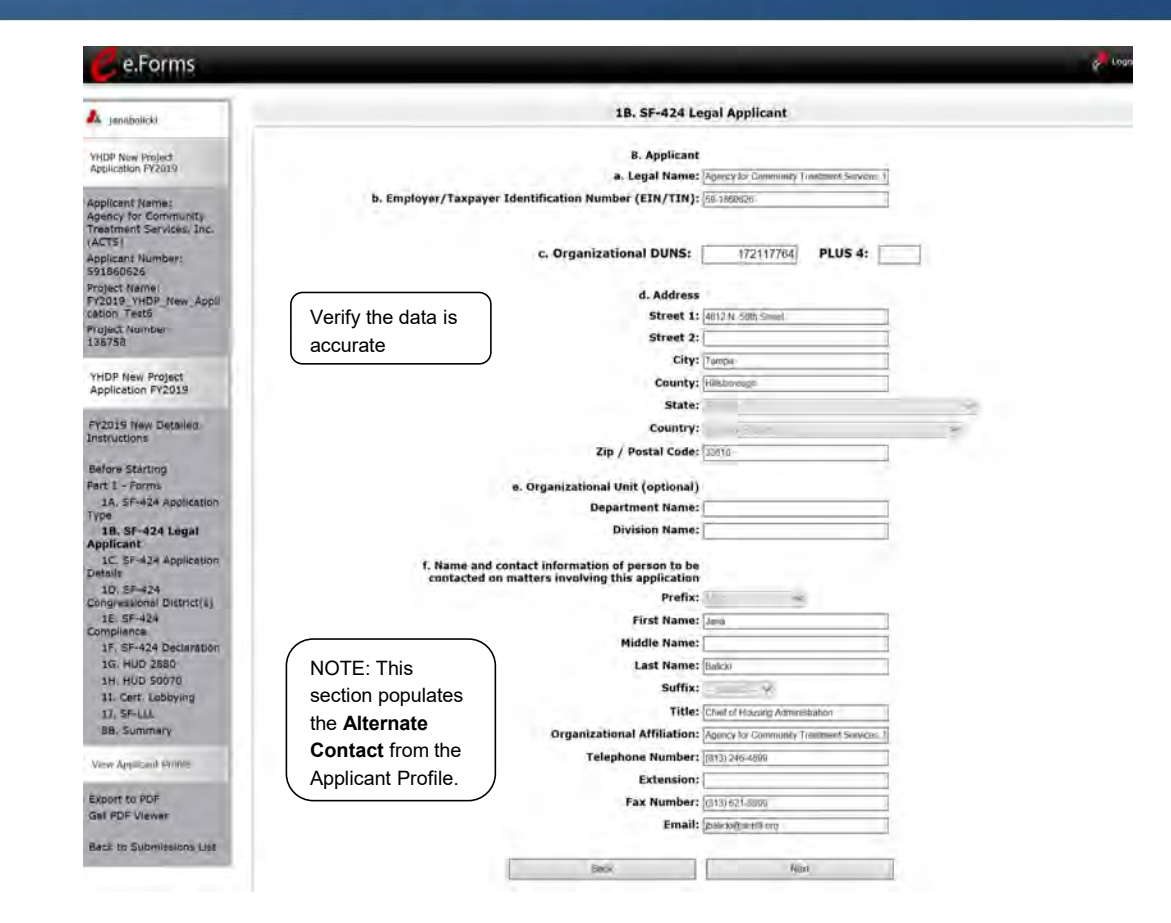

### HUD Form 2880

- Project Application Part 1, and Project Applicant Profile
- How to Complete the 2880 in e-snaps

https://www.hudexchange.info/resource /5595/how-to-complete-the-hud-form-2880-in-e-snaps/

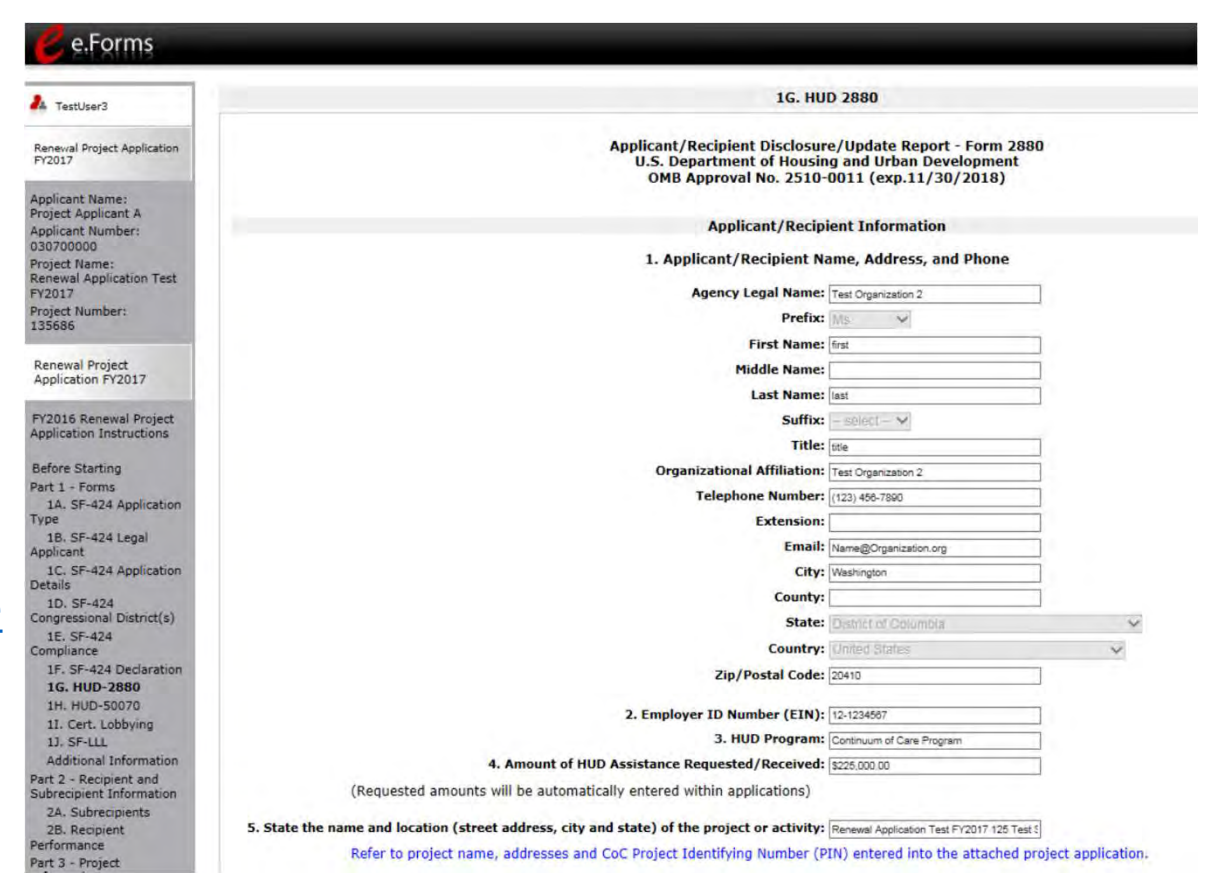

### Subrecipients

- Recipient
  - ✓ Grant agreement
  - ✓ Applicant Profile ONLY ONE
- Subrecipient
  - X Does NOT have Grant agreement with HUD
  - $\checkmark\,$  Subrecipient agreement with the recipient

X Does NOT have an Applicant Profile

 $\checkmark$  Recipient can give access to staff to assist with application

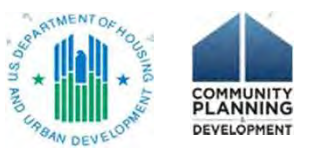

#### 2A. Subrecipient Detail

- One entry for each subrecipient
- Organizational information

| A produces                                                                                                    | 2A. Project S                                                                                                   | ubrecipients Detail  |          |
|----------------------------------------------------------------------------------------------------|----------------------------------------------------------------------------------------------------|----------------------|----------|
| VHDD New Versen(<br>Application Project                                                                                                    | a. Organization Nat                                                                                             | nei                  |          |
| the second second second second second second second second second second second second second second second se                                                                                                    | b. Organization Ty                                                                                              | pe: - select -       | <b>M</b> |
| Applicant Ivania:<br>Agency for Community                                                                                                    | 1f "Other" spec                                                                                                 | ity:                 | ~        |
| (ACTS)                                                                                                    | The second second second second second second second second second second second second second second second se | 1                    |          |
| Applicant Ivumber                                                                                                    | c. Employer or Tax Identification Numb                                                                          | 110                  |          |
| Project Name:                                                                                                    |                                                                                                    |                      |          |
| FVIDIG VEDP Neve App                                                                                                    |                                                                                                    |                      |          |
| Project Number                                                                                                    | d. Organizational DU                                                                                            | NS: PLUS 4:          |          |
| 136780                                                                                                    |                                                                                                    |                      |          |
| WATER MANY Designed                                                                                                    | e. Physical Addr                                                                                                | ess                  |          |
| Application FY2019                                                                                                    | Stree                                                                                                    | 19                   |          |
| and the second second se | Stree                                                                                                    | 1 2:                 |          |
| FV2819 New Detailed                                                                                                    | c                                                                                                    | ity:                 |          |
| matrosomono                                                                                                    | Sta                                                                                                    | ite: - salect - V    |          |
| Before Skerbing                                                                                                    | Zip Co                                                                                                    | de:                  |          |
| Fart 1 - Frank                                                                                                    |                                                                                                    |                      |          |
| Type<br>Type                                                                                                    | f. Congressional District(s):                                                                                   |                      |          |
| 10. 55-424 Legal                                                                                                    | (fue multiple selections hold CTIL key)                                                                         | Water and the second |          |
| Applicent                                                                                                    | Avelable Rems:                                                                                                  | Selected Items:      |          |
| 1C. DF-424 Application                                                                                                    | AL-001                                                                                                    |                      |          |
| 10. 9F-414                                                                                                    | AL-002                                                                                                    |                      |          |
| Congressione District(%)                                                                                                    | AL-004                                                                                                    |                      |          |
| 38.57-424                                                                                                    | AL-005                                                                                                    |                      |          |
| 15. 5F-A24 Deciaration                                                                                                    |                                                                                                    |                      |          |
| 1G HUD 2000                                                                                                    | g. Is the subrecipient a Faith-Based Organization?                                                              | - solect V           |          |
| : H. HUD 50070                                                                                                    | Contraction of the second second second second second second second second second second second second second s |                      |          |
| 11. Cert. Lanaying                                                                                                    | h. Has the subrecipient ever received a federal grant, either directly from a                                   | -seinct - V          |          |
| 13, 9F-ULL                                                                                                    | federal agency or through a State/local agency?                                                                 |                      |          |
| Subrecipient Information                                                                                                    | Expected Sub-Award Amount:                                                                                      |                      |          |
| 2A. Subrecipients                                                                                                    | is Expressed and Amard Amount.                                                                                  |                      |          |
| 2B. Experience                                                                                                    | i. Contact                                                                                                    | Person               |          |
| Part 1 - Project                                                                                                    | Prefix:                                                                                                    | select - V           |          |
| 3A, Project Datali                                                                                                    | First Name:                                                                                                    |                      |          |
| 38, Description                                                                                                    | Middle filmer                                                                                                   |                      |          |
| Part 4 - Huusing                                                                                                    | Plubole traine:                                                                                                 |                      |          |
| de Services, and mills                                                                                                    | Last Name:                                                                                                    |                      |          |
| AA, HMIS Standards                                                                                                    | Suffix:                                                                                                    | - select - V         |          |
| 48, HMIS Treining                                                                                                    | Title:                                                                                                    |                      |          |
| 46. Housing Type                                                                                                    | E-mail Address:                                                                                                 |                      |          |
| Part 5 - Participants                                                                                                    | Confirm E-mail Addrass:                                                                                         |                      |          |
| 5A, Householde                                                                                                    | Ohana Marihari                                                                                                  |                      |          |
| se, subpupulations                                                                                                    | Phone Number:                                                                                                   |                      |          |
| Information                                                                                                    | Extension:                                                                                                    |                      |          |
| BA. Funding Request                                                                                                    | Fax Number:                                                                                                    |                      |          |
| 61, Match                                                                                                    |                                                                                                    |                      |          |
| 63, Summary Budget                                                                                                    | Same                                                                                                    | Saw & Add Andhan     |          |
| Certification                                                                                                    |                                                                                                    |                      |          |
| The Association of the State                                                                                                    | Saro & Back th List                                                                                             | Back to List         |          |

#### 2B. Applicant and Subrecipient Experience

- Applies to you, the applicant
  - •Narrative descriptions of experience
- If subrecipients, then include subrecipient experience

| e.Forms                                                                                                    | a de la companya de la companya de la companya de la companya de la companya de la companya de la companya de l                                                                                                    | Logo |
|----------------------------------------------------------------------------------------------------|----------------------------------------------------------------------------------------------------|------|
| A junebalicki                                                                                                    | 2B. Experience of Applicant, Subrecipient(s), and Other Partners                                                                                                    |      |
| VHDP New Project<br>Application FY2010                                                                                                    | * 1. Describe the experience of the applicant and potential subrecipients (if any), in effectively utilizing federal funds<br>and performing the activities proposed in the application, given funding and time limitations. |      |
| Applicant Neme:<br>Agency for Community<br>Treatment Services, Inc.<br>(ACTS)<br>Applicant Number:<br>591960526<br>Froject Name:<br>FY2019, YHOP New, Appli<br>cation, Test5<br>Froject Number: |                                                                                                    |      |
| 136758<br>YHDP New Project                                                                                                    | * 2. Describe the experience of the applicant and potential subrecipients (if any) in leveraging other Federal, State, local, and private sector funds.                                                                      |      |
| FV2015 New Octailed<br>Instructions                                                                                                    | 1. Describe the basic organization and management structure of the applicant and subtrecipients (if any). Include                                                                                                    |      |
| Fart 1 - Forms<br>1A: SF-424 Application<br>Type<br>1B: SF-424 Lugel<br>Applicant                                                                                                    | evidence of internal and external coordination and an adequate financial accounting system.                                                                                                    |      |
| IC SF-424 Application<br>Details<br>1D, SF-424<br>Congressional District(s)                                                                                                    | * 4a. Are there any unresolved monitoring or audit findings for any HUD Y05 v<br>grants(including ESG) operated by the applicant or potential<br>subrecipients (if any)?                                                     |      |
| 15: SF-424<br>Compliance<br>1F SF-424 Declaration<br>1G: HUD 2880<br>1H: HUD 28071<br>11: Cert, Lobbying                                                                                        | * 4b. Describe the unresolved monitoring or audit findings.                                                                                                    |      |
| 13. SP-112.<br>Part 2 - Respirent and<br>Subrecipient Information<br>2A. Subrecipients                                                                                                    | Save & Back Save Save Save A Meet                                                                                                    |      |
| 2A. Subrecipients<br>2B. Experience                                                                                                    | Disch Teled                                                                                                    |      |

# 3A. Project Detail

| 🖌 janabalicki                                                             | 3A. Project Detail                                                                                                    |                                                                        |                      |    |                                                    |                      |
|---------------------------------------------------------------------------|----------------------------------------------------------------------------------------------------|------------------------------------------------------------------------|----------------------|----|----------------------------------------------------|----------------------|
| YHDP New Project<br>Application FY2019                                    | * 1a. CoC Number and Name: FL-502 - St. Petersburg, Clearwater, Largo/Pir<br>* 1b. CoC Collaborative Applicant Name: Pinellas County Homeless Leadership Board,                                                                                                 | ellas County CoC v                                                     |                      |    |                                                    |                      |
| pplicant Name:<br>gency for Community<br>reatment Services, Inc.<br>ACTS) | 2. Project Name: FV2019_YHDP_New_Application_Tests * 3. project Status:                                                                                                    | Component (6)                                                          | Acronym              |    |                                                    |                      |
| iplicant Number:<br>11860626<br>pject Name:<br>12019 VHDP. New Appli      | * 4. Component Type: PH V                                                                                                    | Permanent Housing                                                      | РН                   |    | Permanent Supportive Housing                       | PSH                  |
| tion_Test6<br>oject Number:<br>6758                                       | * 5. Will the PH project provide PSH or RRH? PSH V                                                                                                    | Transitional Housing                                                   | тн                   |    | Rapid Kenousing                                    |                      |
| HDP New Project<br>pplication FY2019<br>2019 New Detailed<br>structions   | * 6. Does this project use one or more properties that have been conveyed through the Title V No v<br>process?     * 7. Was this project funded under the Youth Homeless Demonstration Program (YHDP)? No v Save & Back Save Save Save Save Save Save Save Save | Joint Transitional Housing and<br>Permanent Housing-Rapid<br>Rehousing | Joint TH and PH: RRH |    |                                                    |                      |
| fore Starting<br>rt 1 - Forms                                             | Back Next                                                                                                    | Safe Havens                                                            | SH                   |    |                                                    |                      |
|                                                                           |                                                                                                    | Homeless Management<br>Information Systems                             | HMIS                 | ]/ | SSO Coordinated Entry<br>SSO non-Coordinated Entry | SSO-CE<br>SSO non-Cl |
|                                                                           |                                                                                                    | Supportive Services Only                                               | SSO                  |    | MATMENT OF                                         | <                    |

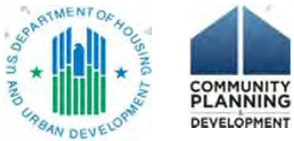

#### 3B. Project Description

- Read the HUD Detailed Instructions!!
- HOW you answer is different depending on the project type

| e.Forms                                                                                                    |                                                                                                    |                                      |                                                   |                  |                         | Contraction of the local division of the local division of the loc |  |
|----------------------------------------------------------------------------------------------------|----------------------------------------------------------------------------------------------------|--------------------------------------|---------------------------------------------------|------------------|-------------------------|----------------------------------------------------------------------------------------------------|--|
|                                                                                                    |                                                                                                    | 36. Project i                        | Description                                       |                  |                         |                                                                                                    |  |
| a Janapance                                                                                                    |                                                                                                    |                                      |                                                   |                  |                         |                                                                                                    |  |
| IDH Now Propert                                                                                                    | * 1. Provide a description that addresses the                                                                    | entire scope of t                    | he proposed project.                              |                  |                         |                                                                                                    |  |
| pication Pronte-                                                                                                    |                                                                                                    |                                      |                                                   |                  |                         |                                                                                                    |  |
| Decant Marrie                                                                                                    |                                                                                                    |                                      |                                                   |                  |                         |                                                                                                    |  |
| micy for Community                                                                                                    | the second second second second second second second second second second second second second second second se  |                                      |                                                   |                  |                         |                                                                                                    |  |
| atment Sarvides, Inc.                                                                                                    |                                                                                                    |                                      |                                                   |                  |                         |                                                                                                    |  |
| second formales                                                                                                    | They each advance evolution an effortune to the project outer the number of days from the evention of the        |                                      |                                                   |                  |                         |                                                                                                    |  |
| AMON/24                                                                                                    | grant agreement that each of the following m                                                                     | ilastones will oc                    | cur as related to CoC                             | Program fund     | s requested in this     |                                                                                                    |  |
| DIS YEDP WWW Appli                                                                                                    | project application. If a milestone is not appl<br>location or structure, or no structures, compl                | icable, leave the<br>ete only column | associated fields blan<br>A. If multiple structur | es, complete     | one column for each     |                                                                                                    |  |
| 00 76616                                                                                                    | structure.                                                                                                    | and the second                       |                                                   |                  |                         |                                                                                                    |  |
| 758                                                                                                    | Notes To summed finds with he sense at all on                                                                    | una disduar                          | Contract and States in                            | the but while an | Anote instantion within |                                                                                                    |  |
| and the second second se | 12 months of conditional award. The one ex                                                                       | ception is for at                    | project applicants m<br>policants who are con     | ditionally awa   | rded sponsor-based and  |                                                                                                    |  |
| IDP New Project                                                                                                    | project-based rental assistance. These condi-                                                                    | tional award rec                     | pients will have 24 n                             | nonths to exe    | cute a grant agreement; |                                                                                                    |  |
| spicadon (+12019                                                                                                    | however, HUD encourages all recipients cond                                                                      | itionally awarded                    | funds to begin assist                             | tance within 1   | 2 months. The estimated |                                                                                                    |  |
| 2019 New Owtenlad                                                                                                    | schedule silouid reliect trese statutority radu                                                                  | red deadines.                        |                                                   |                  |                         |                                                                                                    |  |
| tructions                                                                                                    | Project Milesteres                                                                                               | Davis John De                        | icution Dave from                                 | n Execution      | Days from Execution     | Days from I                                                                                                    |  |
| tion Plantania                                                                                                    | Project Milestones                                                                                               | of Gravit Ages                       | ement of Grant.                                   | Auroment         | of Grant Agreement      | of Grant Ag                                                                                                    |  |
| 1 - Forms                                                                                                    | and the second second second second second second second second second second second second second second second | A                                    |                                                   | в                | c                       | D                                                                                                    |  |
| A. DT-414 Application                                                                                                    | New project staff hired, or other project expenses begin?                                                        |                                      |                                                   |                  |                         |                                                                                                    |  |
|                                                                                                    | Participant enrollment in project begins?                                                                        |                                      |                                                   |                  |                         |                                                                                                    |  |
| icart.                                                                                                    | Participants begin to occupy leased units or structure(s),                                                       |                                      |                                                   | 1                |                         | 1                                                                                                    |  |
| C SP-424 Application                                                                                                    | Leased or rental assistance units or structure, and                                                              | -                                    |                                                   |                  |                         |                                                                                                    |  |
| elly                                                                                                    | supportive services near 100% capacity?                                                                          |                                      |                                                   |                  |                         | L                                                                                                    |  |
| gravmonal District(c)                                                                                                    | Closing on purchase of land, structure(s), or execution of<br>chuchura learne?                                   | 0                                    |                                                   | 1                |                         |                                                                                                    |  |
| IE-58-424                                                                                                    | Rehabilitation started?                                                                                          | 1                                    | 1                                                 | 1                | -                       | -                                                                                                    |  |
| F. SE 424 Destavation                                                                                                    | Rehabilitation completed?                                                                                        |                                      |                                                   |                  |                         | 1                                                                                                    |  |
| G. HUD 1880                                                                                                    | New construction started?                                                                                        |                                      |                                                   |                  |                         |                                                                                                    |  |
| H. HUO SORTH                                                                                                    | New construction completed?                                                                                      |                                      |                                                   |                  |                         |                                                                                                    |  |
| II. CHELLODDVING                                                                                                    |                                                                                                    |                                      |                                                   |                  |                         | 1                                                                                                    |  |
| A SPEEL                                                                                                    | C                                                                                                    |                                      |                                                   |                  |                         | >                                                                                                    |  |
| recipient Information                                                                                                    | You must enter a value                                                                                           | greater than zi                      | rn for at least one                               | project miles    | tone                    |                                                                                                    |  |
| IA. Sobreciptents                                                                                                    |                                                                                                    |                                      |                                                   |                  |                         |                                                                                                    |  |
| B. Experience                                                                                                    | * 3. Will your project participate in a CoC Coordinated                                                          | Entry Process?                       | No                                                |                  |                         |                                                                                                    |  |
| airmatión                                                                                                    | a Disease southin take using section will not on                                                                 | distants is a fast                   | Considerated Enters De                            |                  |                         |                                                                                                    |  |
| A. Project Devel                                                                                                    | Please explain with plot project with not pa                                                                     | recipate ana coc                     | coordinated chilly P                              | ocess.           |                         |                                                                                                    |  |
| III. Description                                                                                                    |                                                                                                    |                                      |                                                   |                  |                         |                                                                                                    |  |
| 4 - Housing,                                                                                                    |                                                                                                    |                                      |                                                   |                  |                         |                                                                                                    |  |
| LA. SUTVILLAS                                                                                                    |                                                                                                    | 19.450 and 19.8                      |                                                   |                  |                         |                                                                                                    |  |
| A. HMIS Standards                                                                                                    | * 4. Please ider                                                                                                 | ntify the projec                     | t's specific populati                             | on focus         |                         |                                                                                                    |  |
| B. HMIS Training                                                                                                    |                                                                                                    | (Select ALL                          | that apply)                                       |                  |                         |                                                                                                    |  |
| B. Housing Type                                                                                                    | Electronic Monard                                                                                                |                                      | Domestic                                          | 100              |                         |                                                                                                    |  |
| SA. Householde                                                                                                    | Chronic Home                                                                                                    | uss U                                | Violence                                          | 120              |                         |                                                                                                    |  |
| EB. Suspopulational                                                                                                    | Veterans                                                                                                    | C1.                                  | Substance Abuse                                   | 12               |                         |                                                                                                    |  |
| 6 - Builget                                                                                                    | Youth (under 5                                                                                                   | 25) 2                                | Mental Iliness                                    | 1                |                         |                                                                                                    |  |
| Annation                                                                                                    | Families                                                                                                    |                                      | HIV/AIDS                                          | 0                |                         |                                                                                                    |  |
| 51 Mault                                                                                                    |                                                                                                    |                                      | Other                                             | Ð                |                         |                                                                                                    |  |
| P.I. March Mr. And                                                                                                    |                                                                                                    |                                      | truce Sets, m offering)                           |                  |                         |                                                                                                    |  |

#### 3B. Project Description: Housing First

**5. Housing First** 

\* a. Will the project quickly move participants into permanent housing Yes V

\* b. Does the project ensure that participants are not screened out based on the following items? Select all that apply.

| Having too little or little income                                                 | C |
|------------------------------------------------------------------------------------|---|
| Active or history of substance use                                                 | C |
| Having a criminal record with exceptions for state-mandated restrictions           | E |
| History of victimization (e.g. domestic violence, sexual assault, childhood abuse) | C |
| None of the above                                                                  | E |

\* c. Does the project ensure that participants are not terminated from the program for the following reasons? Select all that apply.

| Failure to participate in supportive services                                                                                     |  |
|----------------------------------------------------------------------------------------------------|--|
| Failure to make progress on a service plan                                                                                        |  |
| Loss of income or failure to improve income                                                                                       |  |
| Any other activity not covered in a lease<br>agreement typically found for unassisted<br>persons in the project's geographic area |  |
| None of the above                                                                                                    |  |
| * d. Will the project follow a "Housing First" approach? — select – V<br>(Click 'Save' to update)                                 |  |

- Question 5. Housing First
- Answer 5a, 5b, and 5c
- 5d will auto-populate based on responses

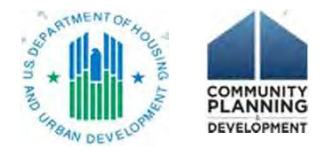

#### 3B. Project Description: SSO Projects

~

\* 9. Please select the type of SSO project: Coordinated Entry

\* a. Will the coordinated entry process funded in part by this grant cover \_-- select -- v the CoC's entire geographic area?

\* b. Will the coordinated entry process funded in part by this grant be [--select-v] easily accessible?

\* c. Describe the advertisement strategy for the coordinated entry process and how it is designed to reach those with the highest barriers to accessing assistance.

\* d. Does the coordinated entry process use a comprehensive, -- select -- v standardized assessment process?

\* e. Describe the referral process and how the coordinated entry process ensures that participants are directed to appropriate housing and/or services.

\* f. If the coordinated entry process includes differences in the access, <u>select - v</u> entry, assessment, or referral for certain populations, are those differences limited only to the following five groups: Chronically Homeless, Individuals, Families, Youth, and Persons At Risk of Homelessness?

> \* g. What specific plan does this project have to specifically coordinate and integrate with other mainstream health, social services, and employment programs for which program participants may be eligible?

| Save & | Back | S    | av | 0 | [   | Save | 8 Next |  |
|--------|------|------|----|---|-----|------|--------|--|
|        | E    | lack | 1  | N | ext | t    |        |  |

# • SSO: question 9 is about SSO-CE or SSO non-CE

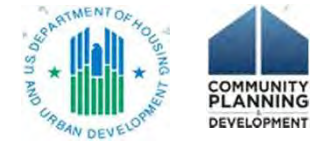

#### 3B. Project Description: PSH Projects

#### Dedicated and DedicatedPLUS

A "100% Dedicated" project is a permanent supportive housing project that commits 100% of its beds to chronically homeless individuals and families, according to NOFA Section III.3.b.

A "DedicatedPLUS" project is a permanent supportive housing project where 100% of the beds are dedicated to serve individuals with disabilities and families in which one adult or child has a disability, including unaccompanied homeless youth, that at a minimum, meet ONE of the following criteria according to NOFA Section III.3.d:

(1) experiencing chronic homelessness as defined in 24 CFR 578.3;

(2) residing in a transitional housing project that will be eliminated and meets the definition of chronically homeless in effect at the time in which the individual or family entered the transitional housing project; (3) residing in a place not meant for human habitation, emergency shelter, or safe haven; but the individuals or families

experiencing chronic homelessness as defined at 24 CFR 578.3 had been admitted and enrolled in a permanent housing project within the last year and were unable to maintain a housing placement;

(4) residing in transitional housing funded by a joint TH and PH-RRH component project and who were experiencing chronic homelessness as defined at 24 CFR 578.3 prior to entering the project;

(5)residing and has resided in a place not meant for human habitation, a safe haven, or emergency shelter for at least 12 months in the last three years, but has not done so on four separate occasions; or (6) receiving assistance through a Department of Veterans Affairs(VA)-funded homeless assistance program and met one

(6) receiving assistance through a Department of Veterans Affairs(VA)-funded homeless assistance program and met one of the above criteria at initial intake to the VA's homeless assistance system.

A renewal project where 100 percent of the beds are dedicated in their current grant as described in NOFA Section III.A.3.b. must either become DedicatedPLUS or remain 100% Dedicated. If a renewal project currently has 100 percent of its beds dedicated to thronically homeless individuals and families and elects to become a DedicatedPLUS project, the project will be required to adhere to all fair housing requirements at 24 CFR 578.93. Any beds that the applicant identifies in this application as being dedicated to chronically homeless individuals and families in a DedicatedPLUS project must continue to operate in accordance with Section III.A.3.b. Beds are identified on Screen 4B.

| * 10. Indicate whether the project is "100% Dedicated," or   | select | ~ |
|--------------------------------------------------------------|--------|---|
| DedicatedPLUS," according to the information provided above. |        |   |

| Save & Back | Save | Save & Next |  |
|-------------|------|-------------|--|
| Ray         | *    | Next        |  |

#### • PSH: question 10 is about DedicatedPlus

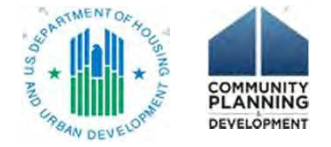

#### Youth Homelessness Demonstration Project

e.Fc

A janabalick

Applicant Nai Agency for C Treatment Si (ACTS) Applicant Nui S91860626 Project Name Project Num 136758 YHDP New P Application 1

FV2019 Nev Instructions

Before Start Part 1 - Form 14, SF-42

1B. SF-42 Applicant 1C. SF-42

etalls 1D. SF-4: Congression 18. SF-42 ompliance 1F . SF-42 IG. HUD TH. HUD II, Cart, L U, SF-LL art 2 - Rec ubrecipien 2A, Subri 28. Expe art 3 - Proj nformation 30 Prote 3B. Desc Youth H emonstra Itt 4 - Ho ervices, an 4A. Servi AA. HMIS HB. HMIS 48. Housi art 5 - Part 5A. House SB. SUDD art 6 - Bud nformation 6A, Fundin 61. Match 61. Sum

 Selections for Question 6. Type of funding requested must be the same as Part 6. Budgets

| rms                                                                                                    |                                                                                                    | e Logi                        |
|----------------------------------------------------------------------------------------------------|----------------------------------------------------------------------------------------------------|-------------------------------|
|                                                                                                    | Youth Homeless Demonstration Projects                                                                                                    |                               |
| ect<br>019                                                                                                    | * 1. Does this project carry out housing problem solving activities to Yes v<br>divert or rapidly exit households from homelessness? OR Does this<br>project carry out housing problem-solving activities?                                                                                                    |                               |
| (e)                                                                                                    | * 1a. Please identify the list of housing problem solving activities that will occur in this project                                                                                                    | You may select more than one) |
| mmunity<br>vices, Inc.                                                                                         | Housing Search Assistance                                                                                                    |                               |
|                                                                                                    | Case management, including connecting to community services and supports                                                                                                    |                               |
| iber:                                                                                                    | Conflict resolution or family mediation                                                                                                    | T .                           |
| The second second second second second second second second second second second second second second second s | Landlord-tenant mediation or tenant legal                                                                                                    |                               |
| New Appli                                                                                                    | Utility or security deposits                                                                                                    |                               |
| 172                                                                                                    | One time moving assistance                                                                                                    |                               |
|                                                                                                    | Rental application fees                                                                                                    | ñ                             |
|                                                                                                    | Utility or rental arrears                                                                                                    | <u><u><u></u></u></u>         |
| oject                                                                                                    | Other                                                                                                    |                               |
| 2019                                                                                                    |                                                                                                    |                               |
| Detailed                                                                                                    | * 2. Is this a Host Homes Project? $\boxed{\forall es}$                                                                                                    |                               |
| g                                                                                                    | * 3. Please identify the specific populations addressed in this proje                                                                                                    | ect                           |
| A section and a                                                                                                | Pregnant/Parenting                                                                                                    |                               |
| Application                                                                                                    | Minors                                                                                                    |                               |
| Legal                                                                                                    | Foster care/justice involved youth                                                                                                    |                               |
| Application                                                                                                    | Other                                                                                                    |                               |
| District(=)                                                                                                    | * 4. Does this project plan to use Rental Assistance in the 2019 YHDP Yes                                                                                                    |                               |
| Sec. and                                                                                                    | 1 da. Will this project use Rental Deposits? No.                                                                                                    |                               |
| Declaration                                                                                                    | * 4b. Will this project cover first months rent? - salect - v                                                                                                    |                               |
| 190                                                                                                    | # 4c. Short Term Rental Assistance:salart                                                                                                    |                               |
| boying                                                                                                    | * 4d. Medium Term Rental Assistance: - select - V                                                                                                    |                               |
| ent and                                                                                                    | # 5. Does the project plan on applying for Special VHOP activities in the Version of                                                                                                    |                               |
| plents                                                                                                    | YHOP program and appring to special rules with a more than a light special to the special VHOP settings at the first special to the special VHOP settings at the special special speci | al activity to this           |
| nce                                                                                                    | application. (special activity document memo, any supporting documentation, etc.)                                                                                                    | and a state of the state      |
| t.                                                                                                    |                                                                                                    |                               |
| Dotail                                                                                                    |                                                                                                    | 241                           |
| tion                                                                                                    |                                                                                                    |                               |
| neless                                                                                                    | * 6. Select the costs for which funding is being requested:                                                                                                    |                               |
| ng,                                                                                                    | Acquisition/Rehabilitation/New Construction                                                                                                    |                               |
| HMIS                                                                                                    | Leased Units                                                                                                    |                               |
| 5<br>Tandarda                                                                                                  | Leased Structures                                                                                                    |                               |
| reining                                                                                                    | Rental Assistance                                                                                                    |                               |
| Тури                                                                                                    | Supportive Services                                                                                                    |                               |
| parits                                                                                                    | Operating                                                                                                    |                               |
| olde                                                                                                    | HMIS                                                                                                    |                               |
| ulations                                                                                                    |                                                                                                    |                               |
|                                                                                                    | Save & Back Save Save                                                                                                    | Next                          |
| Request                                                                                                    |                                                                                                    |                               |
| ry Budget                                                                                                    | Bock Next                                                                                                    |                               |

#### Part 4

4A. Supportive Services for Participants (all)4A. HMIS Standards (HMIS projects only)

4B. Housing Type and Location (all)4B. HMIS Training (HMIS projects only)

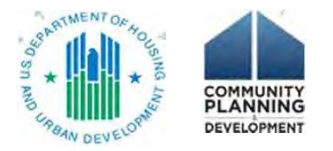

#### 4A. Supportive Services for Participants

- Question 1: All must check the box
- HMIS and SSO-CE: continue to the next screen
- All others: complete the questions

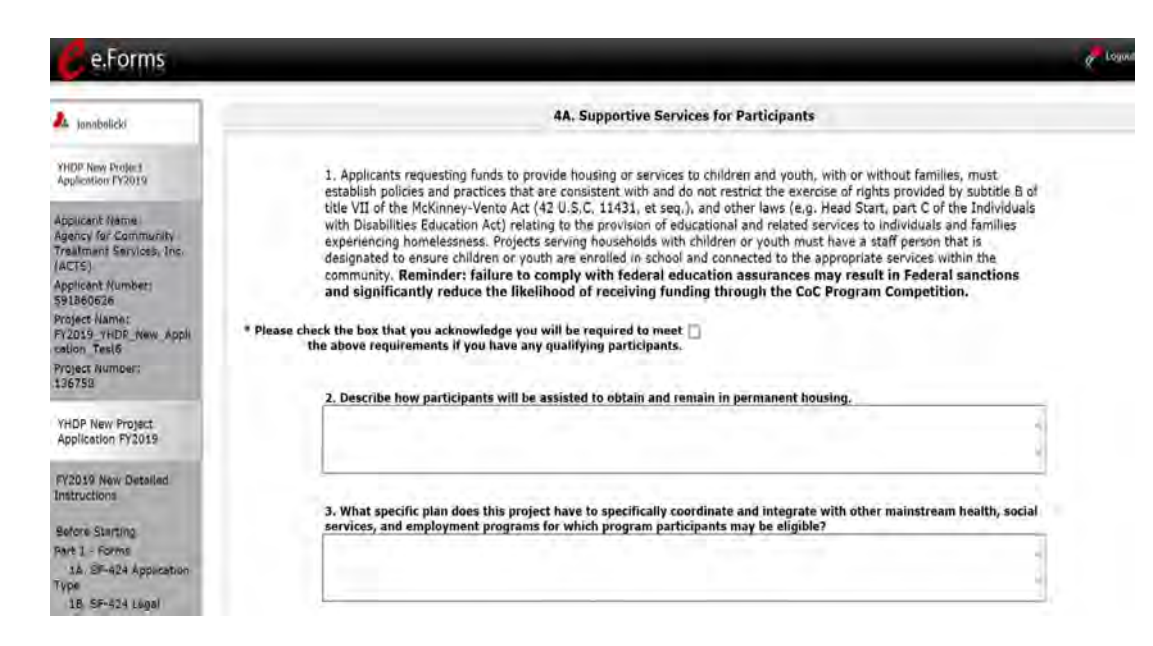

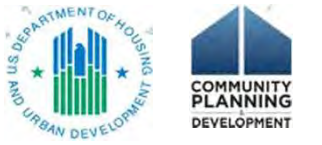

#### 4A. Supportive Services for Participants

#### • This chart on 4A must match up with the SS budget chart

6F. Supportive Services Budget
\* A quantity AND description must be entered for each requested cost.

4. For all supportive services available to participants, indicate who will provide them and how often they will be provided. Click 'Save' to update.

| Supportive Services                    |
|----------------------------------------|
| Assessment of Service Needs            |
| Assistance with Moving Costs           |
| Case Management                        |
| Child Care                             |
| Education Services                     |
| Employment Assistance and Job Training |
| Food                                   |
| Housing Search and Counseling Services |
| Legal Services                         |
| Life Skills Training                   |
| Mental Health Services                 |
| Outpatient Health Services             |
| Outreach Services                      |
| Substance Abuse Treatment Services     |
| Transportation                         |
| Utility Deposits                       |

| Provider   | Frequency |       |
|------------|-----------|-------|
| - select ` | - select  | ~     |
| select N   | - select  | ~     |
| - select N | select    | ~     |
| - select N | - select  | ×     |
| - select N | - select  | ~     |
| - select 💉 | select    | × (   |
| - select N | - select  | V     |
| - select N | - select  | ✓ S0  |
| - select 💉 | select    | ✓ S   |
| - select 💉 | - select  | × 0   |
| - select N | - select  | V th  |
| - select N | - select  | × ( " |
| - select N | select    | ~     |
| - select N | - select  | ~     |
| colort N   | / select  | ~     |

v

-- select -- v -- select --

| Funding   | requests on     |
|-----------|-----------------|
| screen 6  | F. Supportive   |
| Services  | s must have a   |
| correspo  | onding entry on |
| this scre | en 4A.          |
|           |                 |

#### Annual **Quantity AND Description Eligible Costs** Assistance (max 400 characters) Requested 1. Assessment of Service Needs 2. Assistance with Moving Costs 3. Case Management 4. Child Care 5. Education Services 6. Employment Assistance 7. Food 8. Housing/Counseling Services 9. Legal Services 10. Life Skills **11. Mental Health Services 12. Outpatient Health Services 13. Outreach Services 14. Substance Abuse Treatment Services** 15. Transportation 16. Utility Deposits **17. Operating Costs Total Annual Assistance Requested** Grant Term 2 Year **Total Request for Grant Term**

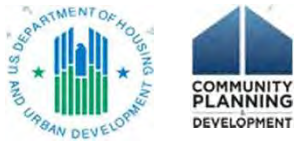

#### 4A. HMIS Standards

- HMIS dedicated projects will complete
- All else go to 4B. Housing Type and Location

| e.ronns                                                                                                |                                                                                                    |
|----------------------------------------------------------------------------------------------------|----------------------------------------------------------------------------------------------------|
| anabalicki                                                                                             | 4A. HMIS Standards                                                                                                    |
| HDP New Project<br>oplication FY2019                                                                   | 1a. Is the HMIS currently programmed to collect all Universal Data<br>Elements (UDE's) as set forth in the 2017 HMIS Data Standards?                                                                                                    |
| oplicant Name:<br>sency-for Community<br>eatment Services. Inc.<br>CTS)<br>pplicant Number:<br>1860826 | Za. Is the HMIS currently able to produce all HUD-required reports and <u>select</u> - v<br>provide data as needed for HUD reporting? (i.e., Annual Performance<br>Reports, Annual Homeless Assessment table shells (this will be the<br>Logitudinal System Analysis next year), data for CAPER/ESG reporting,<br>SPM and Data Quality Table, etc.).                                                                                                    |
| oject Name:<br>2019 [YHDP_New_Appli<br>tion_Test6                                                      | 3a. Is your HMIS capable of generating all reports required by all Federal - select - V<br>partners including HUD, VA, and HHS?                                                                                                    |
| roject Number:<br>36758                                                                                | 4. Can the HMIS currently provide the CoC with an unduplicated count ofaelect - V <br>clients receiving services in the CoC?                                                                                                    |
| HDP New Project<br>pplication FY2019                                                                   | 5. Does your HMIS implementation have a staff person responsible for seject v<br>insuring the implementation meets all privacy and security standards as<br>required by HUD and the federal partners?                                                                                                    |
| 2019 New Detailed<br>structions                                                                        | 6. Does your organization conduct a background check on all employees [select − ∨]<br>who access HMIS or view HMIS data?                                                                                                    |
| efore Starting<br>wt 1 - Forms<br>1A. SF-42# Application                                               | 7. Does the HMIS Lead conduct Privacy and Security Training and follow select V<br>up on privacy and security standards on a regular basis?                                                                                                    |
| /pe<br>18. SF-424 Logar<br>policant                                                                    | 8. Do you have a process in place to remove community members who no $\frac{1}{1-56 eC -V }$ forger need access to HMIS (e.g. leave their job, fired, etc.)                                                                                                    |
| 1C. SP-424 Application<br>etails                                                                       | Saver & Back Saver & Saver & S |
| 10, SF-424<br>ongressional District(s)<br>16, SF-424                                                   | Tiscs. Head                                                                                                    |
|                                                                                                    | San MIL IN HOL                                                                                                    |
|                                                                                                    |                                                                                                    |
|                                                                                                    |                                                                                                    |

### 4B. Housing Type and Location

| e.Forms                                                             |              |         |                          |                       |                      |                    |         |        |         |         |      |                      |                 |           |            |          |     |         |         |        |       |            |   |     | ł  | Logout |
|---------------------------------------------------------------------|--------------|---------|--------------------------|-----------------------|----------------------|--------------------|---------|--------|---------|---------|------|----------------------|-----------------|-----------|------------|----------|-----|---------|---------|--------|-------|------------|---|-----|----|--------|
| 🚣 janabalicki                                                       |              |         |                          |                       |                      |                    |         |        |         | 4E      | в. н | lousing              | Туре            | and Loo   | ation      |          |     |         |         |        |       |            |   |     |    |        |
| YHDP New Project<br>Application FY2019                              | Add"         | d" icon | e followir<br>eady liste | ng list s<br>ed, sele | ummarize<br>ct the 🔍 | s each ho<br>icon. | using s | ite in | the pro | ject. T | o a  | dd a hou             | sing sl         | te to the | e list, se | lect the | ice | n. Tó v | riew or | update | a hou | ising site |   |     |    |        |
| Applicant Name:<br>Agency for Community<br>Treatment Services, Inc. | $\checkmark$ |         |                          |                       |                      |                    |         |        |         |         | 1    | Total Un<br>Total Be | its: 0<br>ds: 0 |           |            |          |     |         |         |        |       |            |   |     |    |        |
| Applicant Number:<br>591860626<br>Project Name:                     | All          | A       | B C                      | D.                    | E                    | F G                | н       | i.     | I       |         | к    | τ                    | м               | N         | 0          | р        | Q   | R       | S       | т      | U     | v          | ŵ | x   | Y  | z      |
| FY2019_YHDP_New_Appli                                               | Delete       |         | View                     |                       | Hous                 | ing Type           |         |        |         |         |      | Housir               | д Тур           | e (JOIN   | IT)        |          |     |         |         |        |       | Units      |   | Bec | is | 235    |
| Project Number:<br>136758                                           | 0            |         | Q                        |                       |                      |                    |         |        |         |         |      |                      | 1               |           |            |          |     |         |         |        |       | -          |   | -   |    |        |
| YHDP New Project                                                    |              |         |                          |                       |                      |                    |         |        |         | Back    |      |                      |                 |           | Nex        | 6        |     |         |         |        |       |            |   |     |    |        |

- Different versions of 4B
  - RRH, TH, SH, SSO
  - PSH
  - Joint TH and PH-RRH

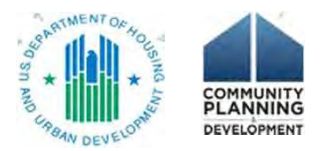

#### 4B. Housing Type and Location Detail

- Question 1
  - HMIS and SSO-CE = "none"
  - All housing projects: complete the questions
  - SSO non-CE = "none" or complete the questions

| e.Forms                                                                                                    |                                                                                                    |
|----------------------------------------------------------------------------------------------------|----------------------------------------------------------------------------------------------------|
| A jamabalicki                                                                                                    | 48. Housing Type and Location Detail                                                                                                    |
| YHDP New Project<br>Application PY2019                                                                                                    | * 1. Housing Type: - zalact - V                                                                                                    |
| Applicant Nama:<br>Agency for Community<br>Treatment Services, Inc.<br>ACTS)<br>Applicant Number:                                                 | 2. Indicate the maximum number of units and beds available for project participants at the selected housing site.         * a. Units:         * b. Beds:         * b. Beds:         * 3. Beds for Youth:                                                                                                    |
| 591860626<br>Project Namiel<br>FV2019 VHDP: New Appli                                                                                             | 4. Address<br>Project applicants must enter an address for all proposed and existing properties. If the location is not yet known, enter                                                                                                    |
| cation_restb<br>Froject Number:<br>136759<br>YHDP New Project<br>Application FY2019                                                               | the expected location of the housing units. For Scattered-site and Single-family home housing, or for projects that have<br>units at multiple locations, project applicants should enter the address where the majority of beds will be located or<br>where the majority of beds are located as of the application submission. Where the project uses tenan-based rental<br>assistance in the RRH portion, or if the address for scattered-site or single-family home housing cannot be identified at<br>the time of application, enter the address for the project's administration office. Projects serving victims of domestic<br>violence, including human trafficking, must use a PO Box or other anonymous address to ensure the safety of<br>participants. |
| FY2D19 New Detailed<br>Instructions                                                                                                    | * 5treet 1:                                                                                                    |
| Belone Starting<br>Part 1 - Forms<br>1A: SF-424 Application<br>Type<br>15: SF-424 Legal<br>Approach                                               | * City:<br>* State: setect V<br>* ZIP Code:                                                                                                    |
| 1C SF-424 Application<br>Details<br>1D: SF-424                                                                                                    | 5. Select the geographic area(s) associated with the address. For new projects, select the area(s) expected to be covered.<br>(for multiple selections hold CTRL key)                                                                                                    |
| Congressional District(s)<br>16: SF+24<br>Compliance<br>16: SF+242 Declaration<br>16: HUD 2800<br>14: HUD 50070<br>13: Cert.Lobbying<br>13: SF+11 | Selected Items:<br>120234 Boca Raton<br>120270 Bradenton<br>120070 Bradenton<br>120402 Cape Coral<br>120492 Clanevaler<br>120492 Clanevaler<br>120516 Cocoa                                                                                                    |
| Part 2 - Recipient and<br>Subrecipient Information                                                                                                | Please select at least one area.                                                                                                    |
| 2A. Subrecipients<br>2B. Experience                                                                                                    | Smvr Smvr & Add Another                                                                                                    |
| Part 3 - Project<br>Information                                                                                                    | Savia & Bitch for List Back to List                                                                                                    |

### 4B. HMIS Training

- HMIS dedicated projects will complete
- All else go to Part 5

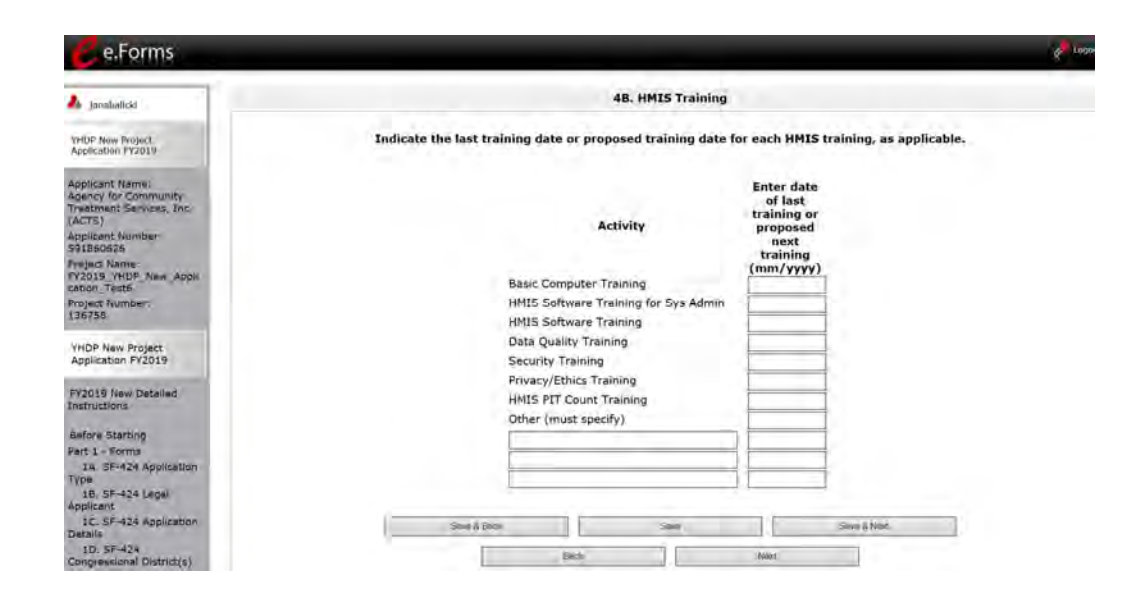

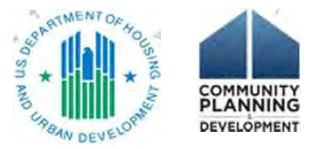

#### Part 5: Participant Screens

- Who the project will serve
  - New projects = prospective data
  - Maximum capacity in a single night
- Two parts
  - 5A. Households
  - 5B. Subpopulations
- Everyone must enter data because it is a \*required screen
- Applies to
  - PH (PSH and RRH), TH, SH, Joint TH and PH-RRH, SSO non-CE
- Does not apply to
  - SSO-CE, HMIS
  - Must enter a digit on each screen

Key Resources:

YHDP Round 3 New Project Application

- Detailed Instructions
- Navigational Guide

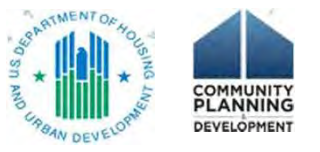

### 5A. Households

- 3 Household Types (composition of adults and children)
  - HH with at least 1 adult and 1 child
  - Adult HH without children
  - HH with **Only** children
- Characteristics (age and accompaniment)
  - Under 18, 18-24, over 24
  - Under 18 accompanied or not

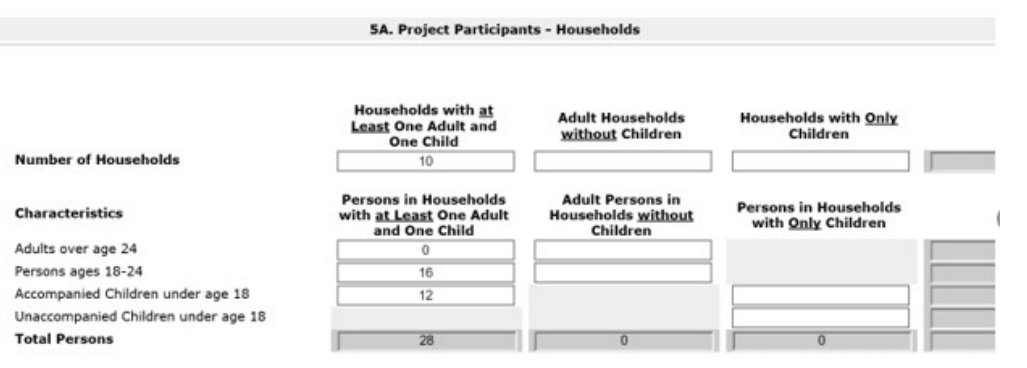

### 5B. Subpopulations

- 3 Data tables = corresponds to each HH type
- By age categories

|                       |                                           |                                     | Pro-ser                                        | es in Households wi           | th at Least One Adult | and one child           |                                    |                        |                             |                                        |
|-----------------------|-------------------------------------------|-------------------------------------|------------------------------------------------|-------------------------------|-----------------------|-------------------------|------------------------------------|------------------------|-----------------------------|----------------------------------------|
| Characteristics       | Chromically<br>Homeless Non-<br>Veterains | Chromically<br>Humeless<br>Veterans | Roo-<br>Climanically<br>Howardess<br>Vatureans | Chronic<br>Substance<br>Abuse | Persons with          | Severely<br>Nextally 18 | Victims of<br>Domestic<br>Visionor | Physical<br>Disability | Developmental<br>Disability | Person<br>represen<br>liste<br>subpopu |
| Adults ever age 24    |                                           |                                     |                                                |                               | 1                     |                         |                                    |                        | 1                           | 1                                      |
| Persona agei carol    | - 16                                      | 0                                   | P                                              | 4                             | 1                     |                         |                                    | · · · · ·              | 1                           |                                        |
| thildren under age IE | 12                                        |                                     |                                                |                               | 1.                    | 2                       | 2                                  |                        |                             | 1                                      |
| Total Persons         | 1 1                                       | 1                                   |                                                | 1 1                           | 1 2                   | 4                       | -                                  | 1 1                    | 1                           | 0                                      |

- Mutually exclusive classifications
  - CH veteran, CH non-veteran, veteran not CH, other
- Subpopulation categories
  - (e.g., physical disability, developmental disability, domestic violence)

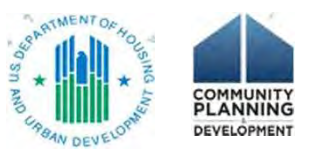

#### Part 5 – Special Considerations

- Permanent Supportive Housing
  - If serving 100% chronically homeless, must ensure the number of CH individuals in Part 5 matches the number of CH beds in Part 4 (4B. Housing Type and Location)
- Host Homes

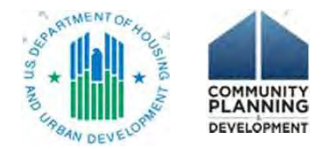

#### Part 6 Budgets

- 6A. Funding Request
- Grant agreement no later than September 30, 2021.
- 2-year term
- Indirect costs
- Funding requests

- Acquisition/Rehabilitation/New Construction
  - Leased Units 🗌
  - Leased Structures
  - Rental Assistance 🗌
  - Supportive Services
    - Operating 🗌
      - HMIS 🗌

• CoC Program interim rule: 24 CFR part 578

https://www.hudexchange.info/resource/2033/hearth-coc-program-interim-rule/

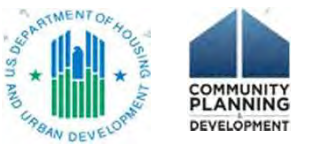

#### 6A. Indirect Costs

- Inform HUD of intent to use a federally-negotiated indirect cost rate
- Alternative: 10% de minimis
- No budget line item
- 10% de minimis costs are NOT the same as the 10% Project Administrative costs
- Alternative: neither ICR or 10% de minimis
- Staff and overhead costs eligible when implementing activities 24 CFR 578.43 – 578.57

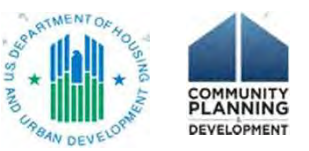

#### **Project Administrative Costs**

- No separate budget screen
- Only a dollar amount in the summary budget
- Eligible costs
  - Salaries, wages
  - Administrative services third-party contracts or agreements
  - Goods and services (e.g., equipment, insurance, utilities)
- Eligible activities
  - Preparing program budgets
  - Developing compliance systems and monitoring
  - Developing agreements (e.g., with subrecipients)
  - Preparing reports
  - Evaluating program results
  - Management, supervision
- 578.59 Project Administrative Costs

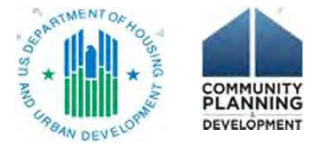

# 6B. Acquisition, Rehabilitation, New Construction budget

- Budget screen calculates the total for all entries on budget detail screens
- Acquisition can be combined with Rehabilitation.
- Acquisition cannot be combined with New Construction
- CoC Program interim rule: 24 CFR part 578
  - 578.43 Acquisition
  - 578.45 Rehabilitation
  - 578.47 New Construction

|                                                                     |                                |                                         | Acquisition /                          | Pehabilitatio      | n/New C      | onstructio       | an Bud   | ant.       |        |          |          |        |        |
|---------------------------------------------------------------------|--------------------------------|-----------------------------------------|----------------------------------------|--------------------|--------------|------------------|----------|------------|--------|----------|----------|--------|--------|
| Janabalicki                                                         |                                |                                         | a, Acquisition/                        | Renabilitatio      | n/ new c     | onstructio       | n buu    | get        |        |          |          |        |        |
| YIIDP New Project<br>Application FV2019                             | The following<br>To view or up | list summarizes t<br>late a structure a | the total request<br>Iready listed, se | for each struc     | ture. To a   | dd a struct      | ure to I | the list,  | select | the 🔁    | icon.    |        |        |
| Applicant Name:<br>Agency for Community<br>Treatment Services, Inc. |                                | T                                       | otal Acquisitio                        |                    | T            |                  |          | \$0        |        |          |          |        |        |
| ACTS <br>pplicant Number:<br>91860626                               | "Add" icon                     | T                                       | otal Rehabilita<br>otal New Cons       | tion:<br>truction: |              |                  | -        | \$0<br>\$0 |        |          |          |        |        |
| roject Name:<br>Y2019_YHDP_New_Appli<br>ation_Test6                 | $\overline{}$                  | Tota                                    | otal Assistance                        | Requested Am       | l<br>unt has | to be area       | Ter th   | S0         |        |          |          |        |        |
| roject Númber:<br>36758                                             | 1                              |                                         |                                        |                    |              |                  |          |            |        |          |          |        |        |
| HDP New Project                                                     | All A B C D                    | E F G                                   | HIJ                                    | KLM                | N            | O P              | Q        | R. 5       | 1      | 0        | v w      | X      | Υ.     |
| Application FY2019                                                  | Delete View Structure          | Address 1                               | Address 2                              | City Stat          | Code         | Reques           | . !      | Acquisit   | tion 5 | tehabili | totion ( | Constr | uction |
| V2019 New Detailed                                                  |                                |                                         |                                        | This list conta    | ins no ite   | ms               |          |            |        |          |          |        |        |
| sefore Starting                                                     |                                | Sam & Each                              |                                        | 50                 | 6            |                  | _        | Serie 6    | Next   |          | 1        |        |        |
| art 1 - Forms                                                       |                                |                                         | liev                                   | -                  |              | . Notest         |          | 1          |        |          |          |        |        |
| 1A. SF-424 Application                                              |                                |                                         | 100.5                                  |                    |              | - Participante - |          |            |        |          |          |        |        |

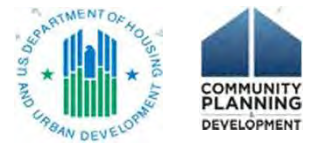

# 6B. Acquisition, Rehabilitation, New Construction budget detail

 Complete one "Detail" screen for each structure

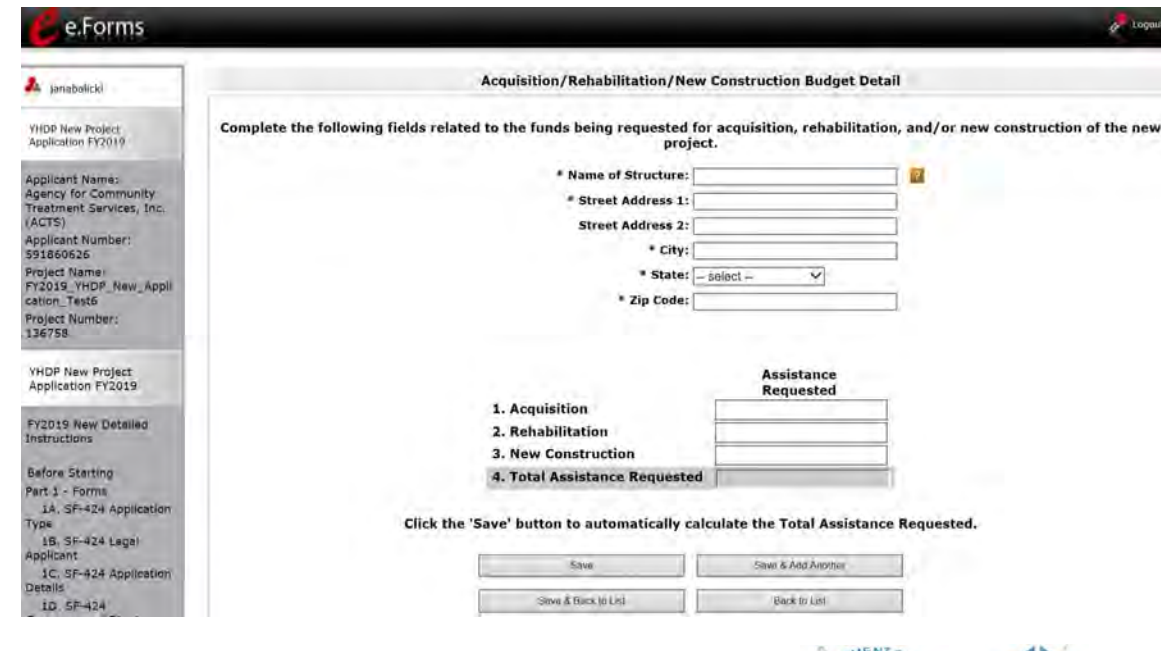

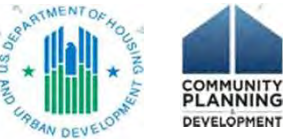

#### Leasing and Rental Assistance: fundamental differences

|                         | Leasing                                               | Rental Assistance                                                                                    |
|-------------------------|-------------------------------------------------------|----------------------------------------------------------------------------------------------------|
| Lease with the landlord | Recipient<br><br>Recipient and participant =          | Participant<br><br>Recipient and landlord =                                                          |
|                         | sublease<br>or occupancy agreement                    | subsidy agreement / housing<br>assistance payment contract                                           |
| Rent responsibility     | Recipient                                             | Participant, per lease<br>Recipient, per landlord<br>agreement                                       |
| Tenant contribution     | Optional<br>If charged, calculate per<br>interim rule | PSH: Required, calculate per<br>interim rule<br>RRH: Variable, calculate per<br>CoC written policies |

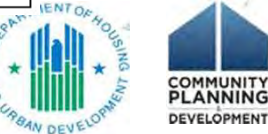

See the HUD Exchange for examples of lease agreements

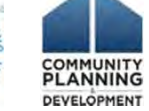

#### 6D. Leased Structures budget

- Recipient landlord lease is for all or portion of a building
- Budget detail screen for each structure
- HUD Paid Rent (actual rent)

| Leased Structures Budget Del       | all     |
|------------------------------------|---------|
| · Structure Name:                  |         |
| * Street Address 11                |         |
| Street Address 2:                  | 1       |
| * Citys                            | 1       |
| * States ]- milect -               | ¥       |
| * Dip Coder                        |         |
| •                                  |         |
| HUD Paid Rent (per Month):         |         |
| 12 Howthen                         | 12      |
| Total Annual Assistance Requested: | 10      |
| Grant Terms                        | 2 Young |
| Total Request for Grant Terms      | 53      |

Click the 'Save' bottom to automatically calculate the Total Assistance Requested.

HUD Paid Best (per Month) amount has to be greater than \$0

| 389.                                                                                                    | 3948-1 AutoAntine |
|----------------------------------------------------------------------------------------------------|-------------------|
| Charles and the second second se | - manin           |

• 578.49 Leasing

#### 6C. Leased Units budget

- Select FY 2019 Fair Market Rent (FMR) area
- Units, by size
- Option: HUD Paid Rent (actual rent)
- Auto-calculation

• 578.49 Leasing

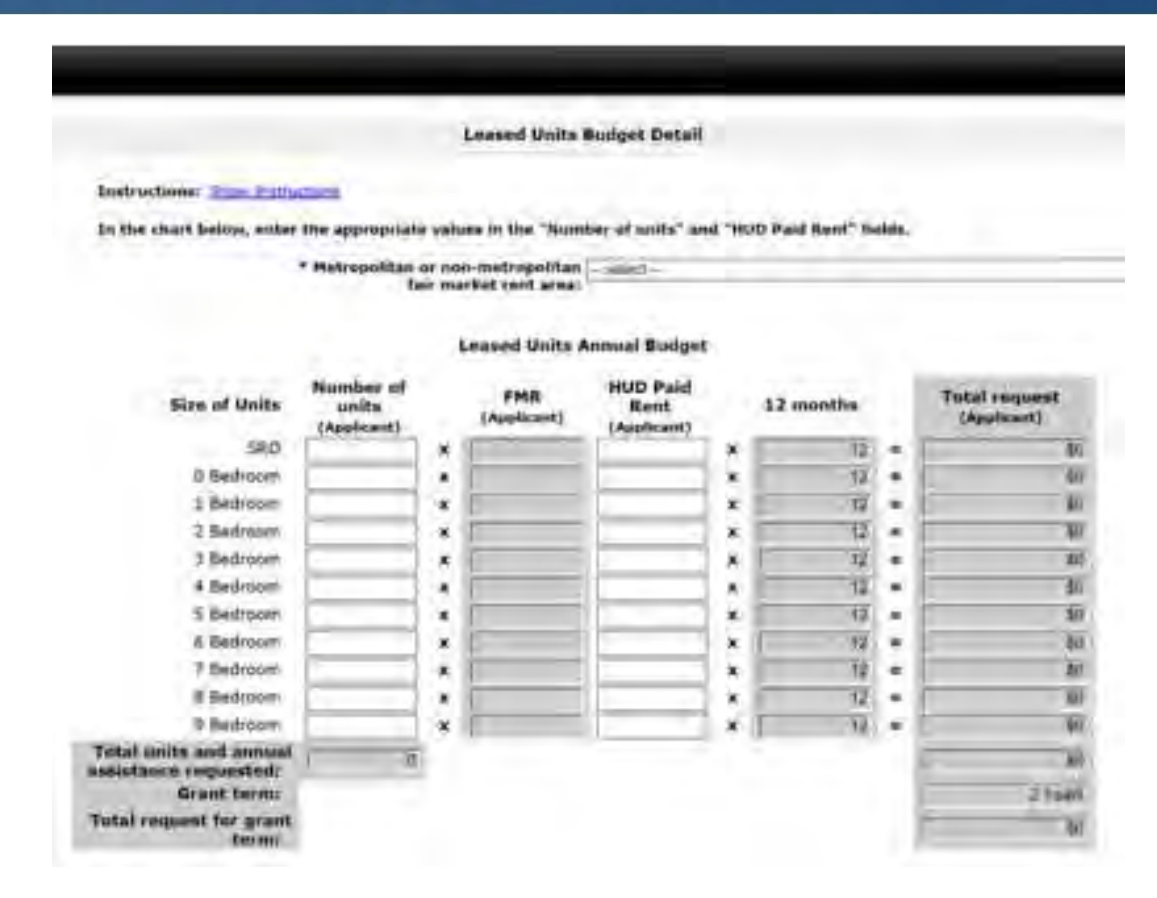

#### 6E. Rental Assistance budget

- Rental assistance type
- Select FY 2019 FMR area
- Units, by size
- Auto-calculation
- Units versus households
  - Short- and medium-term RA, one unit in 12 months may house 4 households
- 578.51 Rental Assistance

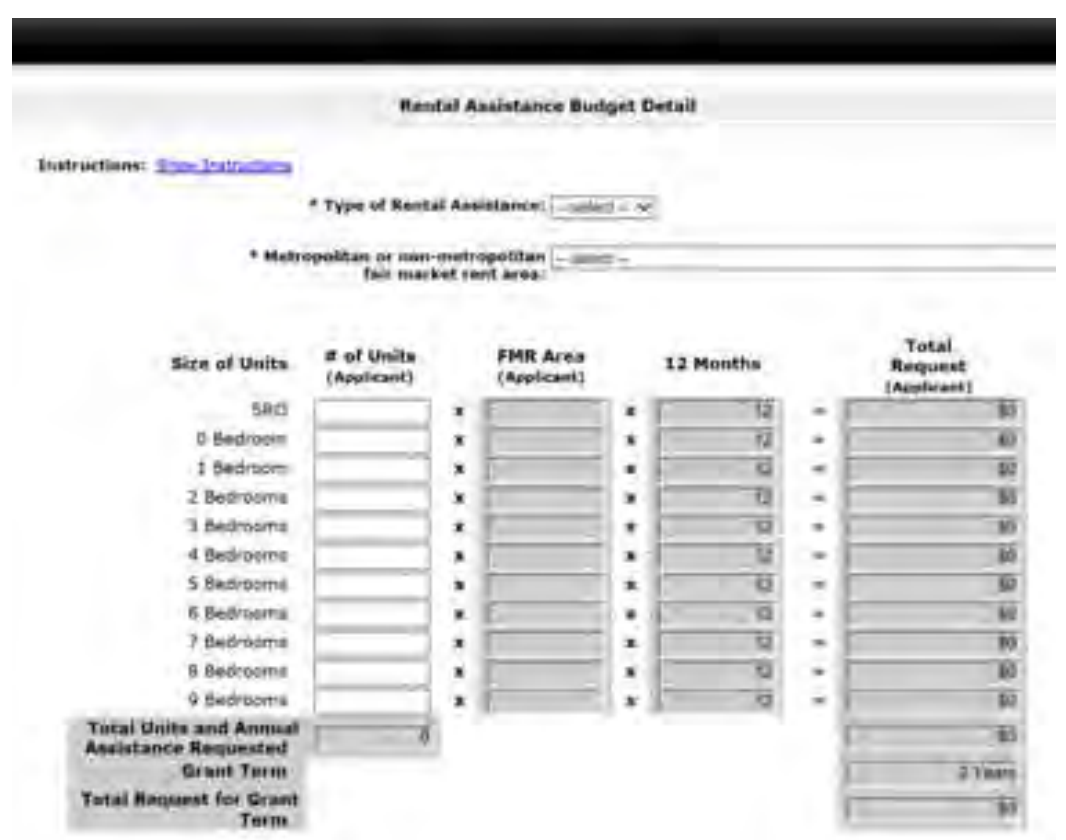

#### Leasing and Rental Assistance: other considerations

- Unit configuration over the course of the grant
- Eligible costs:\*
  - Rent, security deposits
  - Leasing/rental assistance administration
- Grant savings

\*not an exhaustive list – see the CoC Program interim rule 578.49 Leasing 578.51 Rental Assistance

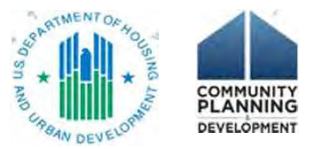

#### 6F. Supportive Services budget

- Cost categories line up with 578.53 eligible costs
  - 1-16 all projects
  - 17 only for SSO projects
- Quantity and Description, Annual Assistance Requested
- 6F services costs must match 4A project services
- 578.53 Supportive Services

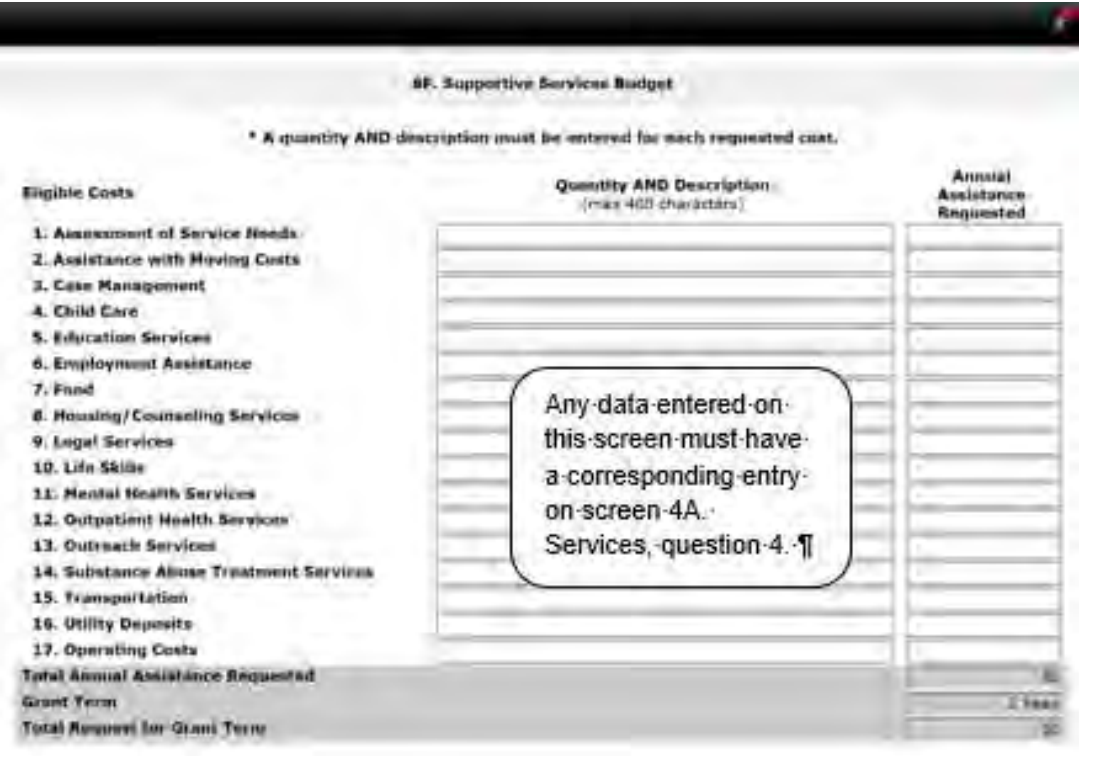

#### 6G. Operations budget

- Cost categories line up with 578.55 eligible costs
- Eligible program costs when own, operate a structure
- Restriction: cannot combine with RA in same unit/structure
- Ineligible: participant costs
- Replacement reserves
- Quantity and Description, Annual Assistance Requested
- 578.55 Operations

|                                   | SG. Operating                            |                                                                                                    |
|-----------------------------------|------------------------------------------|----------------------------------------------------------------------------------------------------|
| Instructions: Prop In-            |                                          |                                                                                                    |
| * A quantity AND de               | scription must be entered for each reque | sted cost.                                                                                                    |
| Fligible Costs                    | Quantity AND Description                 | Annual Assistance                                                                                                    |
| 1. Maintenance/Repair             | Total Add Part (1)                       |                                                                                                    |
| 2. Property Taxes and Insurance   |                                          |                                                                                                    |
| 3. Replacement Reserve            |                                          |                                                                                                    |
| 4. Building Security              |                                          |                                                                                                    |
| S. Electricity, Gas, and Water    |                                          |                                                                                                    |
| 6. Furniture                      |                                          |                                                                                                    |
| 7. Equipment (lease, buy)         |                                          |                                                                                                    |
| Total Annual Assistance Requested |                                          | and the second second s |
| Grant Turm                        |                                          | 2.9                                                                                                    |
| Total Request for Grant Term      |                                          |                                                                                                    |

## 6H. HMIS budget

- HMIS dedicated project AND HMIS budget line item in another project type
- 5 categories based on 578.57 eligible activities
- Quantity and Description, Annual Assistance Requested

• 578.57 HMIS

|                                                                            | 6H. HMIS Budget                                  |                                |
|----------------------------------------------------------------------------|--------------------------------------------------|--------------------------------|
| Instructions: Designment                                                   |                                                  |                                |
| * A quantity AN                                                            | D description must be entered for each reque     | sted cost.                     |
| Bigible Costa                                                              | Quantity AND Description<br>(mas 400 characters) | Annual Assistance<br>Requested |
| 1. Equipment                                                               | - 1041244.000                                    |                                |
| 2. Soltware                                                                |                                                  |                                |
| 3. Services                                                                |                                                  |                                |
| 4. Personnel                                                               | 1                                                | -                              |
|                                                                            |                                                  |                                |
| 5. Space & Operations                                                      |                                                  |                                |
| S. Space & Operations<br>Tutal Annual Assistance Requested:                |                                                  |                                |
| 5. Space & Operations<br>Total Annual Assistance Requested:<br>Brant Terms |                                                  | 2 Yes                          |

#### 6I. Match

- 25% budget (calculated on total budget, except leasing)
- Application: identify match by source and type
  - 3 types: cash, in-kind goods, in-kind services
  - Does not need to correspond to a grant budget line item
  - !! Spend on eligible costs !!

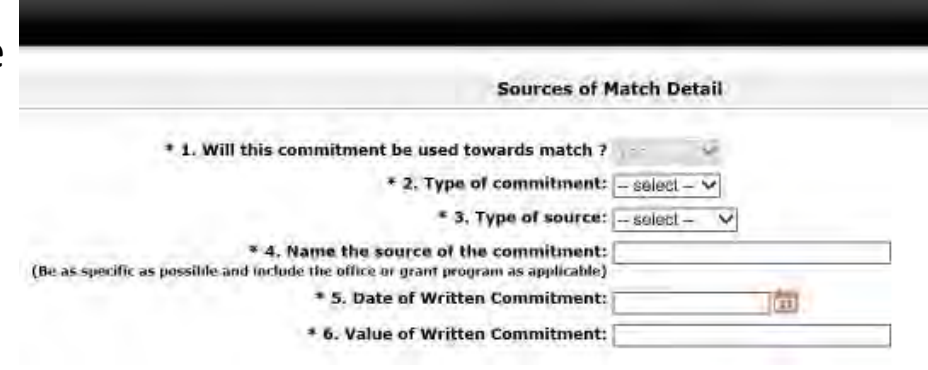

- Documentation
  - Application: In-kind services documentation required ("7A In-Kind MOU Attachments" screen)
  - Grant agreement: all documentation required
- 578.73 Match

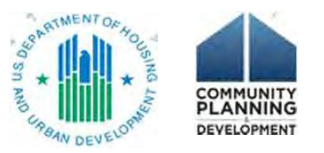

#### 6J. Summary Budget

Agence Treatr (ACTS Applic S9186 Projec Fy201 cation

Project 13675

Part 1

1A. Type 1B. Applics 1C. Details 1D. Congn 1E. Compl 1F. 1G. 1H. 1I. 1J.

Part 2

- Budgets auto-calculate
  - 2-year grant
- Exception: Admin entered manually
- Match auto-calculates
- Errors? Navigate back to the Budget forms

| e.Forms                                                                                    |                                                                                                    |                                               |                           |                                                                |  |  |  |
|--------------------------------------------------------------------------------------------|----------------------------------------------------------------------------------------------------|-----------------------------------------------|---------------------------|----------------------------------------------------------------|--|--|--|
| abalick                                                                                    | 63. Summary Budget<br>The following information summarizes the funding request for the total term of the project. However, administrative<br>costs can be entered in B. Admin field below. |                                               |                           |                                                                |  |  |  |
| New Project<br>tion FY2019                                                                 |                                                                                                    |                                               |                           |                                                                |  |  |  |
| Int Name:<br>I for Community<br>Ient Services, Inc.<br>I<br>Int Number:<br>J626<br>I Name: | Eligible Costs<br>1a. Acquisition                                                                                                    | Annual Assistance<br>Requested<br>(Applicent) | Grant Term<br>(Applicant) | Total Assistance<br>Requested<br>for Grant Term<br>(Applicant) |  |  |  |
| YHDP_New_Appli<br>Test6                                                                    | 1b. Rehabilitation                                                                                                    |                                               |                           |                                                                |  |  |  |
| Number:                                                                                    | 1c. New Construction                                                                                                    |                                               |                           | 1                                                              |  |  |  |
| 8                                                                                          | 2a. Leased Units                                                                                                    | \$0                                           | 2 Years                   | \$0                                                            |  |  |  |
| New Protect                                                                                | 2b. Leased Structures                                                                                                    | \$0                                           | 2 Years                   | \$0                                                            |  |  |  |
| ation FY2019                                                                               | 3. Rental Assistance                                                                                                    | 50                                            | 2 Years                   | \$0                                                            |  |  |  |
| the second second                                                                          | 4. Supportive Services                                                                                                    | \$0                                           | 2 Years                   | \$0                                                            |  |  |  |
| 9 New Detailed<br>tions                                                                    | 5. Operating                                                                                                    | \$0                                           | 2 Years                   | \$0                                                            |  |  |  |
|                                                                                            | 6. HMIS                                                                                                    | \$0                                           | 2 Years                   | \$0                                                            |  |  |  |
| Starting                                                                                   | 7. Sub-total Costs Requested                                                                                                    |                                               |                           | \$0                                                            |  |  |  |
| Fight Application                                                                          | 8. Admin                                                                                                    |                                               |                           |                                                                |  |  |  |
| SF-424 Legal                                                                               | 9. Total Assistance<br>Plus Admin Requested                                                                                                    |                                               |                           | \$0                                                            |  |  |  |
| SF-424 Application                                                                         | 10. Cash Match                                                                                                    |                                               |                           | 1                                                              |  |  |  |
|                                                                                            | 11. In-Kind Match                                                                                                    |                                               |                           |                                                                |  |  |  |
| SF-424<br>ssional District(s)                                                              | 12. Total Match                                                                                                    |                                               |                           | \$0                                                            |  |  |  |
| SF-424<br>ance                                                                             | 13. Total Budget                                                                                                    |                                               |                           | \$0                                                            |  |  |  |
| SF-424 Declaration<br>HUD 2880<br>HUD 50070                                                | ci                                                                                                    | ick the 'Save' button to automat              | ically calculate totals.  |                                                                |  |  |  |
| Dert. Lobbying                                                                             | Sowi & Back                                                                                                    | Saye                                          | S                         | ave & Nox!                                                     |  |  |  |
| - Recipient and                                                                            | 100                                                                                                    | Back                                          | Nox                       |                                                                |  |  |  |

## 7. Attachments

• What "Required? No" means

Potential required documents:

- Subrecipient nonprofit
- Replacement reserves
- YHDP Lead and the Youth Advisory Board letters
- Special YHDP waiver requests
- Federally approved indirect rate doc

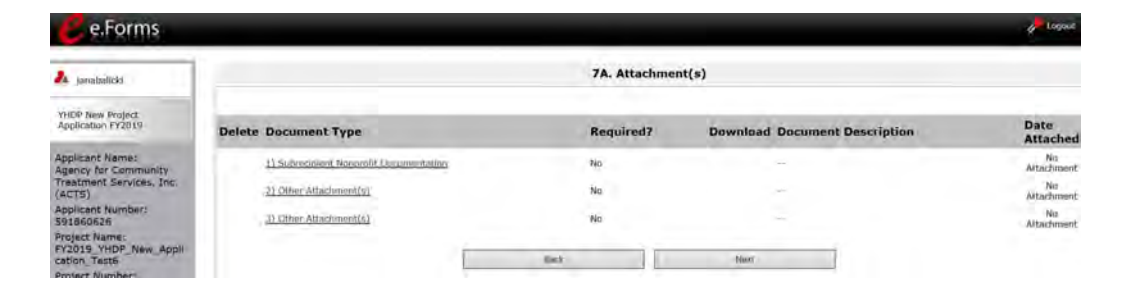

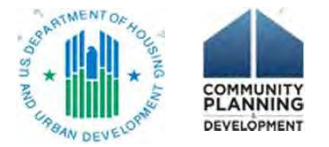

## 7D. Certification

Authorized Representative certification

- The proposed program will comply with the various laws as outlined in the NOFA.
- The organization has an active SAM registration that is renewed annually. (System for Award Management)

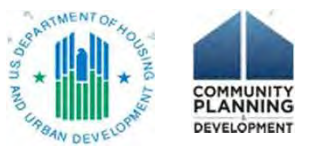

#### Submission Summary

- Required
  - Green check mark = DONE
  - Red "X" = incomplete
- "No input required" for e-snaps, but may be required for project
  - Review Detailed Instructions
- "This e.Form has been submitted."

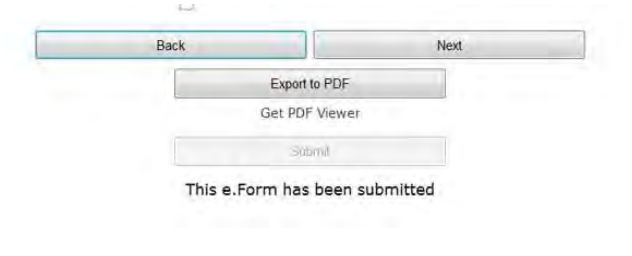

| atelicki                |                                                                                 | 8B. Sub                                                  | mission Summary                   |                       |  |
|-------------------------|---------------------------------------------------------------------------------|----------------------------------------------------------|-----------------------------------|-----------------------|--|
|                         | Applicant must click the submit button once all forms have a status of Complete |                                                          |                                   |                       |  |
| don PC2011              |                                                                                 |                                                          |                                   |                       |  |
| nt Nema:                | Complete                                                                        | Page                                                     | Last Updated                      | Mandatory             |  |
| Int Services, Inc.      | -                                                                               | EA. 39-424 Auglicition Type                              | No Input Required                 | No                    |  |
| nt Numbert              |                                                                                 | 18.57-424 Logal Applicant                                | No Input Regulard                 | 760                   |  |
| 526                     |                                                                                 | 10 St 424 April other Details                            | No focur Resaired                 | fee                   |  |
| VHDP_New_Appl           | 1                                                                               | 10. st -124 Centures and Only                            | et(ii) 03/36/2020                 | 100                   |  |
| esze<br>Number          |                                                                                 | IT IT I'V Constitutes                                    | 0.0000000                         | - Name                |  |
|                         |                                                                                 | IL Se 404 Company                                        | 03/10/2020                        | 1 mm                  |  |
| ten Project             | ×                                                                               | IT. ST-434 Declamation                                   | -03/18/2020                       | Yest                  |  |
| tion FY2019             | ~                                                                               | 1G. HUD Zhui                                             | 07/38/5050                        | Vant                  |  |
| Play Datied             | 1                                                                               | 1H, HUD 50870                                            | 03/18/2020                        | Pate                  |  |
| ions .                  | 1                                                                               | 11. Cert Lipbosion                                       | 03/28/2020                        | Veni                  |  |
| Starting                | 1                                                                               | bl. SF 640                                               | 03/38/2020                        | Yes                   |  |
| Forms                   | 1.1                                                                             | ZA Submiganti                                            | No traut Required                 | fee-                  |  |
| - tes apprenden         | ×                                                                               | 28. Experience                                           | Please Complete.                  | Yes                   |  |
| t Linghi                | ×                                                                               | 3A. Protect Tistad                                       | Please Constitute                 | . Yes                 |  |
| F-824 Application       |                                                                                 | 19. theoremittee                                         | Manual Completes                  | -Marco                |  |
| -424                    | ÷                                                                               | 18. Construction                                         | Phrase Comparies                  | Tem                   |  |
| sional District(s)      | *                                                                               | AA. SHOULDS                                              | Please Complete:                  | Yes                   |  |
| nce .                   |                                                                                 | AA, HMIS Shandardy                                       | No Input Regulated                | No                    |  |
| -424 Declaration        |                                                                                 | 46. HMIS Training                                        | No lagist Required                | ho                    |  |
| UD 50870                | ×                                                                               | (d. Housens Type:                                        | Hease Complete                    | Yes                   |  |
| rt. Lobbying            |                                                                                 | 56. Households                                           | No Growt Required                 | frid:                 |  |
| acipient and            |                                                                                 | 38. Subpopulations                                       | No triput Required                | No                    |  |
| description description | ×                                                                               | 54. Fundau Illegaest                                     | Please Complete.                  | Yes                   |  |
| perience                | ×                                                                               | pá. Muich                                                | Hease Complete                    | Yim                   |  |
| Project                 |                                                                                 | b). Summery thatart                                      | No Impat Required                 | tes.                  |  |
| roject Detail           | -                                                                               | 7A. Attactment(a)                                        | No Input Required                 | No                    |  |
| Pescription<br>Housing  | ×                                                                               | 7D. Cettification                                        | Dianie Complete                   | Ven                   |  |
| , and HMIS              |                                                                                 | And a second second                                      |                                   |                       |  |
| HIS Standards           |                                                                                 |                                                          | Notes:                            |                       |  |
| MIS Training            | Enter a     Ar least                                                            | value greater than zero for                              | at least one project milestone.   |                       |  |
| Participants            | • 4B. Ho                                                                        | using Type list contains 1 in                            | complete item.                    | and the second second |  |
| useholds                | For pro<br>agreem                                                               | ject submission, it must be<br>ent by September 30, 2021 | feasible for the project to be un | der grant             |  |
| ibpopulations<br>Number |                                                                                 |                                                          |                                   |                       |  |
| lon                     |                                                                                 | Ibick                                                    | Neal                              |                       |  |
| Inding Request          |                                                                                 |                                                          | Exert to PDF                      |                       |  |
| nmary Budget            |                                                                                 |                                                          | Jok INDP-Viewest                  |                       |  |
| Attachment(s) &         |                                                                                 |                                                          |                                   |                       |  |

#### **Resources Reminder**

- CoC Program interim rule <a href="https://www.hudexchange.info/resource/2033/hearth-coc-program-interim-rule/">https://www.hudexchange.info/resource/2033/hearth-coc-program-interim-rule/</a>
- YHDP Application Resources page:

https://www.hudexchange.info/programs/yhdp/fy-2018-yhdp-application-resources/

- FY 2018 YHDP NOFA
- YHDP R3 New Project Application HUD Detailed Instructions
- YHDP R3 New Project Application Navigational Guide
- e-snaps resources page: <u>https://www.hudexchange.info/programs/e-snaps/</u>
- Your TA Provider
- HUD Exchange AAQ *e-snaps* https://www.hudexchange.info/program-support/my-question/

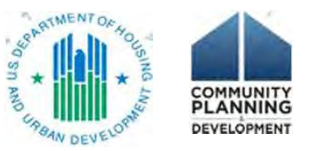

#### COVID-19 Concerns

FAQ: <u>https://www.hudexchange.info/homelessness-</u> assistance/diseases/#covid-19-and-yhdp

- Extensions available for the July 1, 2020 due date for project applications, per the CARES ACT
- However, July 1, 2020 is still the due date to receive funds in FY 2020 funding cycle

#### Questions? Email the Youth demo mailbox at youthdemo@hud.gov

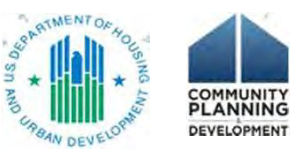

#### Questions?

• Webinar questions

After the webinar:

- Follow up with your TA providers
- Submit questions to <u>youthdemo@hud.gov</u>
- Submit Round 3 new application technical questions to the AAQ: <a href="https://www.hudexchange.info/program-support/my-question/">https://www.hudexchange.info/program-support/my-question/</a>
  - Select *e-snaps* in step 2 under the Reporting Systems

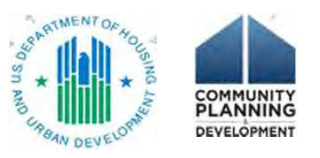

#### Wrap-up

Next steps:

- 1. Watch the video again
- 2. Confirm/create e-snaps user account
- 3. Access your organization's Applicant Profile
- 4. Access the FY 2019 new project application
- 5. Use the resources!

Thank you!

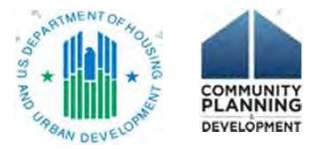